## Guia PASSO-A-PASSO de Configuração

#### Roteador Portátil 3G/4G TL-MR3020 Configuração Modo 3G

### **IMPORTANTE!**

NÃO É PRECISO ESTAR CONECTADO NA INTERNET PARA FAZER A CONFIGURAÇÃO DO EQUIPAMENTO TP-LINK.

Conecte o Roteador TL-MR3020, diretamente pelo cabo Rj45 (cabo de rede) e na outra ponta do cabo no Computador ou Notebook. E ligue-o também pelo cabo de alimentação (energia) pela fonte ou pelo cabo USB, também fornecido com o equipamento (como mostra na figura abaixo).

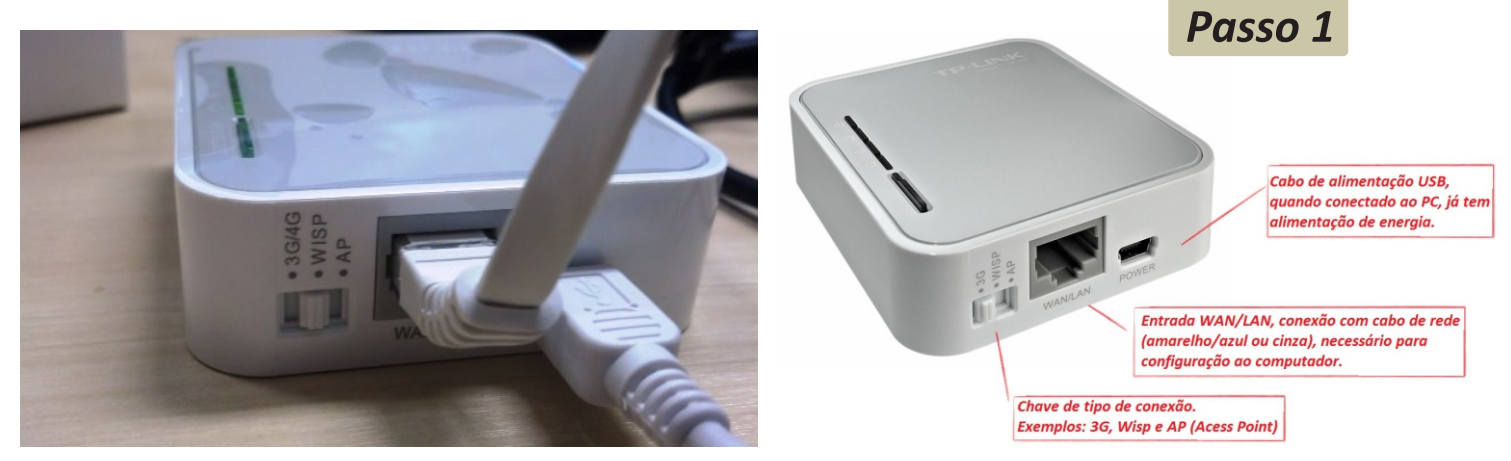

Na imagem acima, para fazer a configuração selecione a CHAVE para 'WISP'.

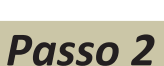

Como o TL-MR3020 não gera IP automaticamente, é necessário 'Fixar' o IP na placa de rede (conexão local) do computador. No seu computador, pressione a tecla janela do windows + tecla 'R' irá abrir a janela de Executar.

digite NCPA.CPL, pressione ENTER, irá abrir uma janela como ao lado com as conexões de rede do computador. Feito isso, clique com o 'botão direito do mouse' em cima de Conexão Local e depois clique em Propriedades. Irá abrir uma janela conforme na próxima páqina.

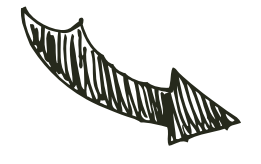

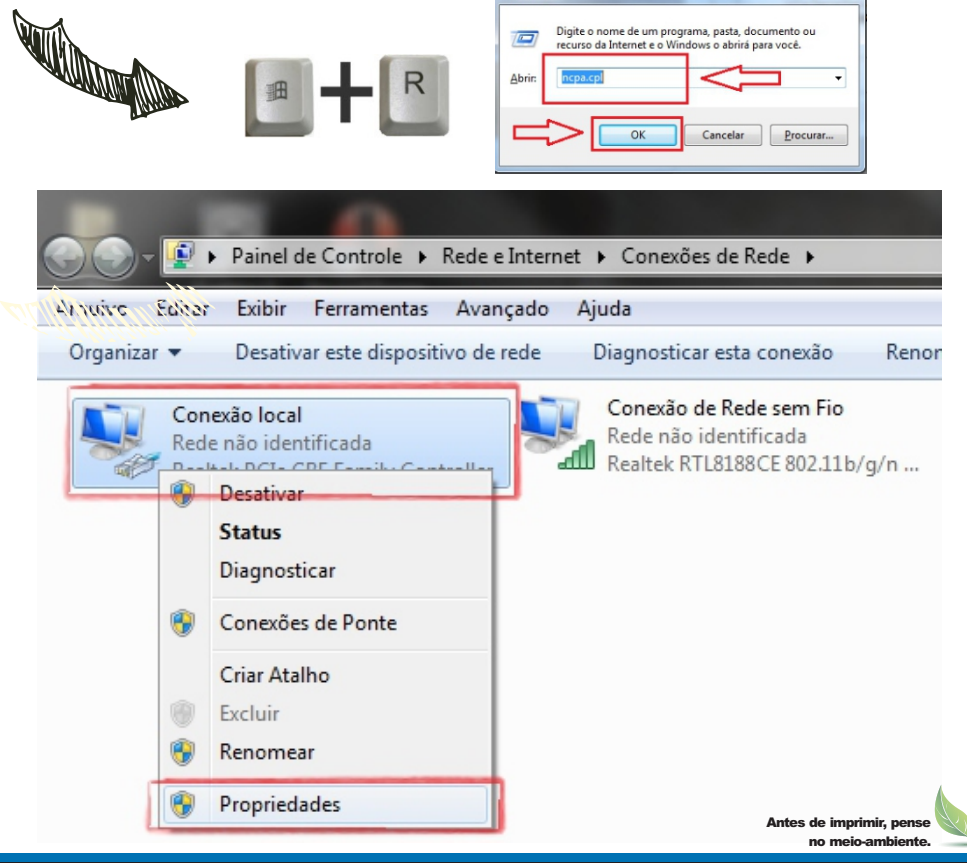

urso da Internet e o W

#### e-Mail: suporte.br@tp-link.com

f 🖪 🔠 🖪

pasta, documento o abrirá para você.

### Guia PASSO-A-PASSO de Configuração

### Roteador Portátil 3G/4G TL-MR3020 Configuração Modo 3G

## Feito os procedimentos anteriores, irá aparecer esses passos, só segui-los.

**TP-LINK®** 

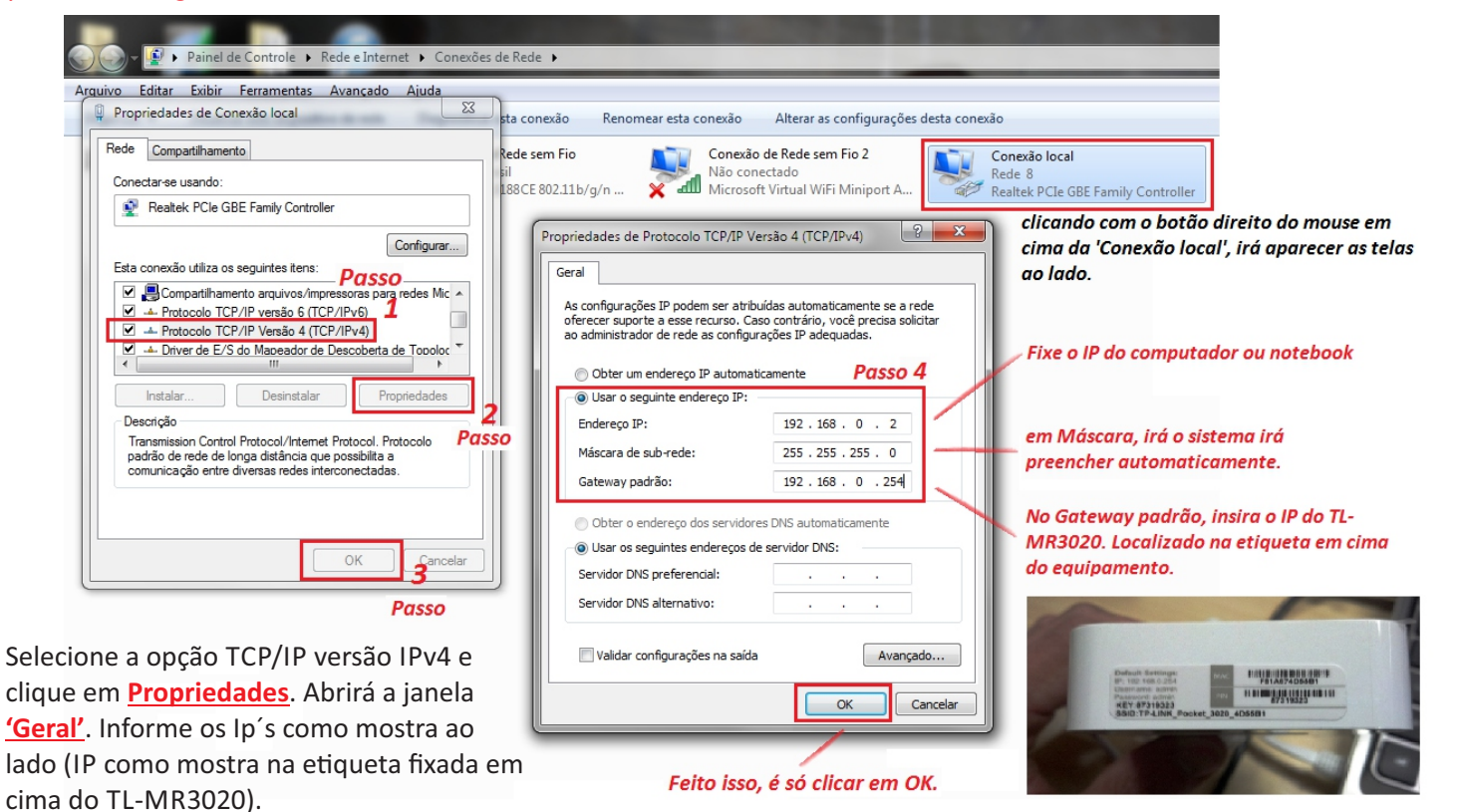

#### Passo 2

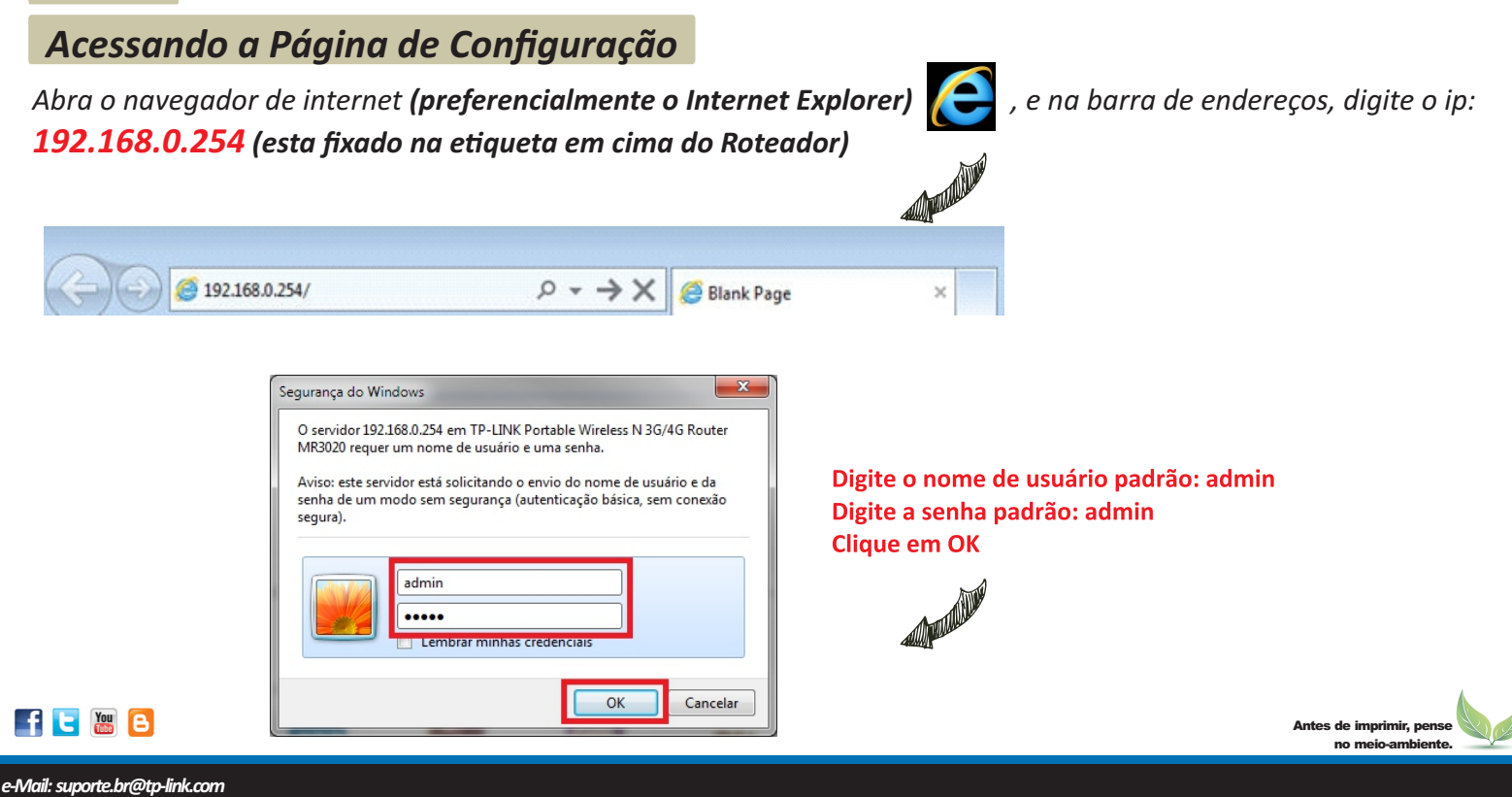

Tenha suporte também pelo nosso Chat, acessando o link: http://www.tp-link.com.br/Support/ Clicando em " Chat On-Line "

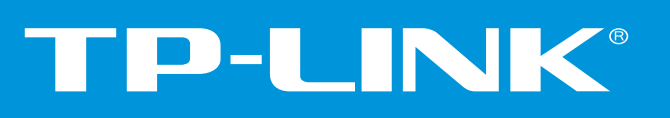

### Guia PASSO-A-PASSO de Configuração

#### Roteador Portátil 3G/4G TL-MR3020 Configuração Modo 3G

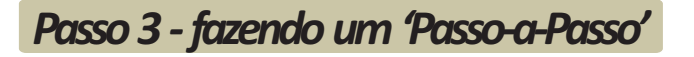

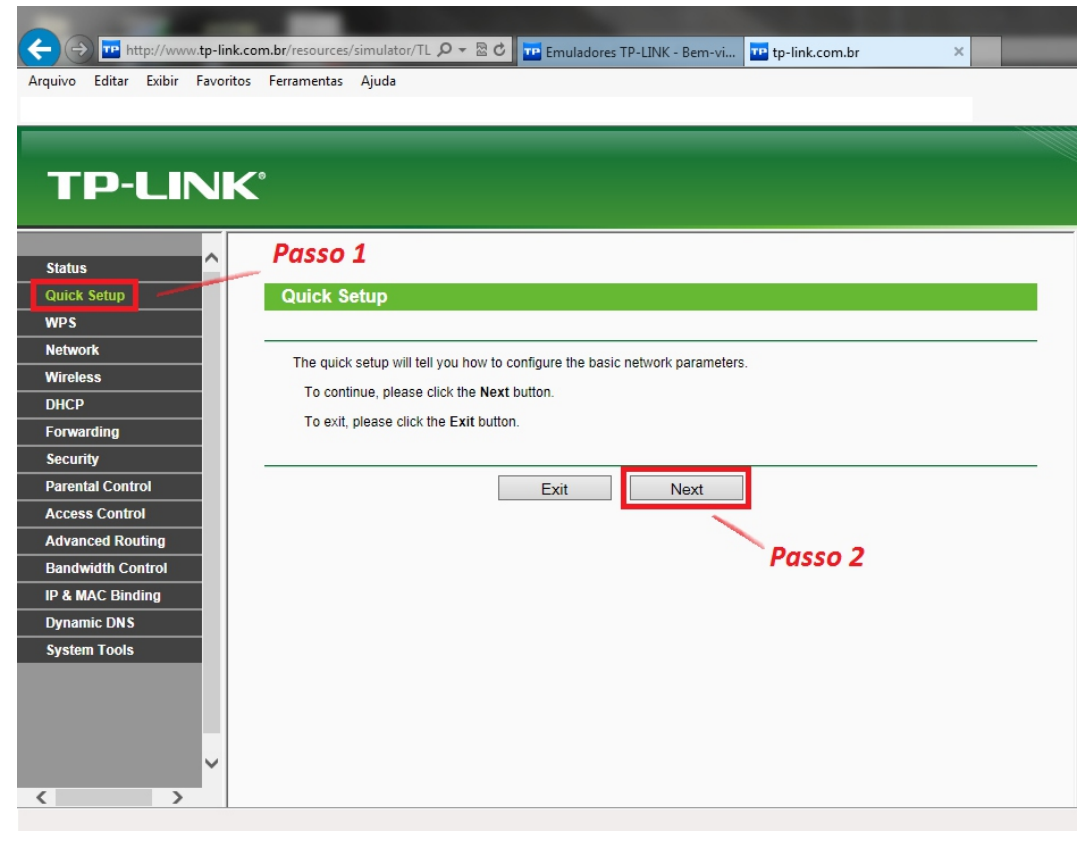

Primeiramente, clique em 'Quick Setup', (Passo 1) irá aparecer a tela conforme mostra na imagem ao lado. Feito isso, só clicar no botão 'Next' (Passo 2).

Versão 2.0

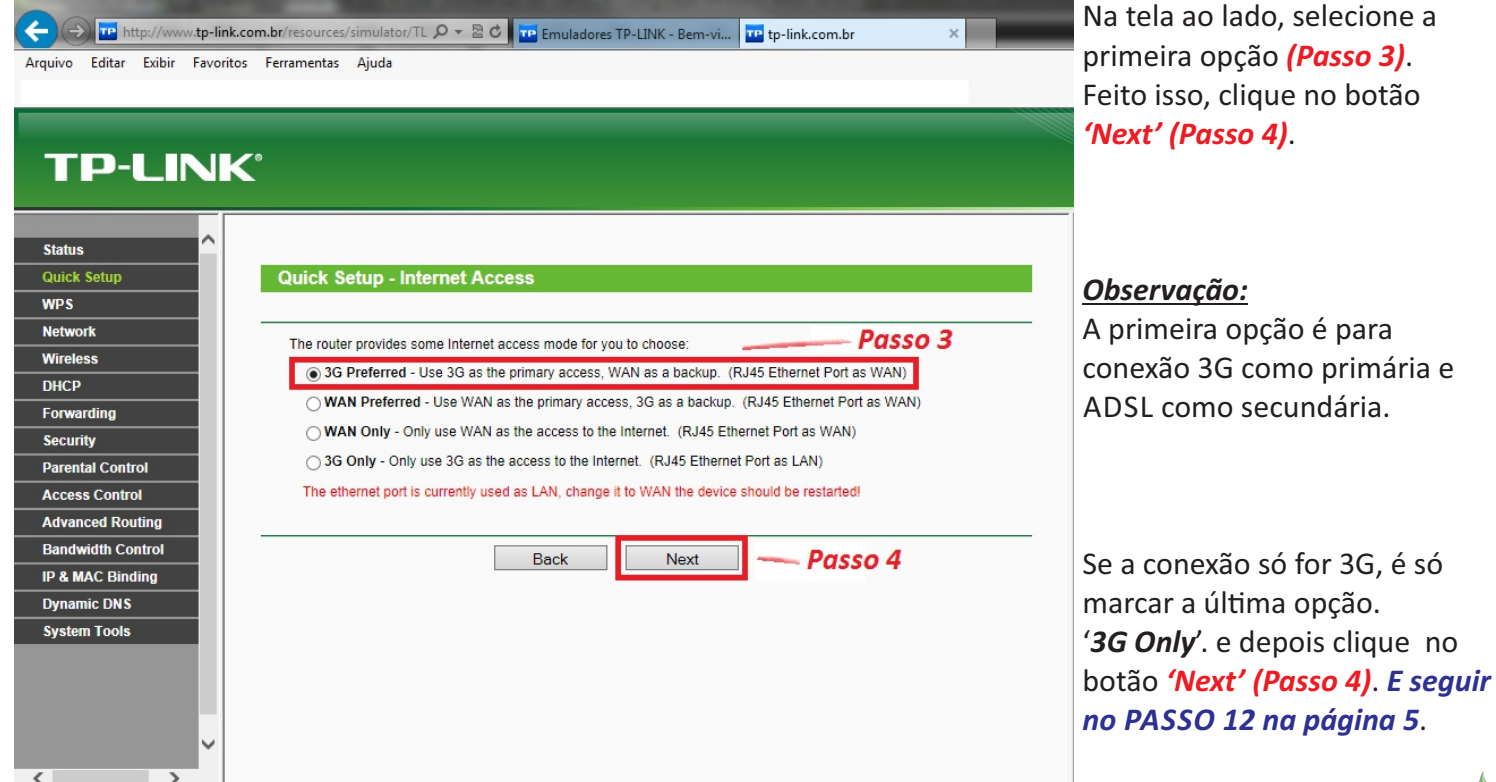

### Guia PASSO-A-PASSO de Configuração

### Roteador Portátil 3G/4G TL-MR3020 Configuração Modo 3G

🗲 🕘 🕎 http://www.tp-link.com.br/resources/simulator/TL 🔎 🛪 🗟 🖒 📅 Emuladores TP-LINK - Bem-vi... 📅 tp-link.com.br 🛛 🗙

Arquivo Editar Exibir Favoritos Ferramentas Ajuda

🚖 🔜 Cartões Visa Vale - Cartõe... 🐠 Jornal dos Concursos - Co... 🗿 Sites Sugeridos 🔻 🗿 Obtenha mais comple... 🔻 🛃 WildTangent Games f... 💌

#### TP-LINK<sup>®</sup>

| Status            |   | Passo 5                                                                                                    |              |          |            |                        |  |  |  |
|-------------------|---|----------------------------------------------------------------------------------------------------|--------------|----------|------------|------------------------|--|--|--|
| Quick Setup       |   | Quick Setup - 3G                                                                                                    |              |          |            |                        |  |  |  |
| WPS               |   |                                                                                                    |              |          |            |                        |  |  |  |
| Network           |   | If your location or ISP is not listed, or the default Dial number / APN is not the latest one, or your ISP requires you to enter a new user |              |          |            |                        |  |  |  |
| Wireless          |   | name and password, please enable Set the Dial Number. APN. Username and Password manually and fill in the right ones.                       |              |          |            |                        |  |  |  |
| DHCP              |   | Location: Brazil                                                                                                    |              |          |            |                        |  |  |  |
| Forwarding        |   | Mobile ISP:                                                                                                    |              |          |            |                        |  |  |  |
| Security          |   | Default Dial Number: ""99***1#" APN: "tim.br"                                                                                               |              |          |            |                        |  |  |  |
| Parental Control  |   | Authentication Type:   Auto  PAP  CHAP                                                                                                    |              |          |            |                        |  |  |  |
| Access Control    |   | Notice: The default is Auto, do not change unless necessary.                                                                                |              |          |            |                        |  |  |  |
| Advanced Routing  |   | Deixar como                                                                                                    |              |          |            |                        |  |  |  |
| Bandwidth Control |   | 'Auto'                                                                                                    | Dial Number: | *99***1# |            |                        |  |  |  |
| IP & MAC Binding  |   |                                                                                                    | APN:         | tim.br   |            |                        |  |  |  |
| Dynamic DNS       |   |                                                                                                    | Username:    | tim      | (optional) | Marque esta opção se   |  |  |  |
| System Tools      |   |                                                                                                    | Password:    |          | (optional) | quiser inserir as      |  |  |  |
|                   |   |                                                                                                    | , according  |          | (optional) | informações manulmente |  |  |  |
|                   |   |                                                                                                    |              |          |            |                        |  |  |  |
|                   |   |                                                                                                    |              | Back     | Next       |                        |  |  |  |
|                   |   |                                                                                                    |              |          |            |                        |  |  |  |
|                   | ~ | Passo 6                                                                                                    |              |          |            |                        |  |  |  |
| < >               |   |                                                                                                    |              |          |            |                        |  |  |  |

🚾 tp-link.com.br

Em Location, deixe como Brazil. Em Mobile ISP: <u>SELECIONE A</u> <u>SUA OPERADORA</u> (Passo 5). (note que o sistema preencheu os dados nos campos abaixo). Autentication Type: deixe como AUTO.

Versão 2.0

No campo sublinhado em **'Laranja'**, se quiser alterar as informações abaixo ou colocar manualmente, é só marcar a opção. Feito isso, basta clicar em **'Next' (Passo 6)**.

🗲 😥 🔤 http://www.**tp-link.com.br**/resources/simulator/TL ρ + 🗟 🖒 🧰 Emuladores TP-LINK - Bem-vi...

Arquivo Editar Exibir Favoritos Ferramentas Ajuda

#### **TP-LINK**°

FF 🕒 🔠 🕒

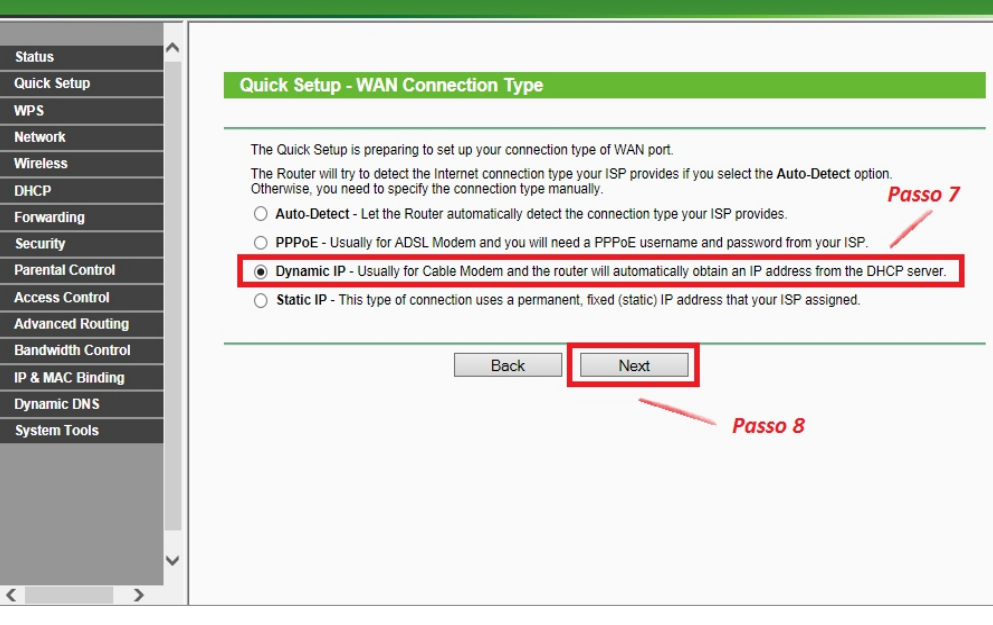

Na tela ao lado, basta marcar a opção Dynamic IP 'IP Dinâmico', *(Passo 7)*.

Feito isso, basta clicar em 'Next' (Passo 8).

Antes de imprimir, pense

e-Mail: suporte.br@tp-link.com Tenha suporte também pelo nosso Chat, acessando o link: http://www.tp-link.com.br/Support/ Clicando em " Chat On-Line "

#### Guia PASSO-A-PASSO de Configuração

#### Roteador Portátil 3G/4G TL-MR3020 Configuração Modo 3G

| De http://www.tp-lin      | nk.com.hr/resources/simulator/TL_Q = 2 CTP_Emuladorer TP_LINK_Remark                  | ~ |
|---------------------------|---------------------------------------------------------------------------------------|---|
| uivo Editar Exibir Eavori | ritos Ferramentas Aiuda                                                               |   |
|                           |                                                                                       |   |
|                           |                                                                                       |   |
|                           |                                                                                       |   |
| TP-LINI                   |                                                                                       |   |
|                           |                                                                                       |   |
|                           |                                                                                       |   |
| Status                    |                                                                                       |   |
| Quick Setup               | Quick Setup - MAC Clone                                                               |   |
| WPS                       |                                                                                       |   |
| Network                   | Please read help carefully on the right                                               |   |
| Wireless                  | Yes Lam connected by the main computer (clone MAC address)     Passo 9                |   |
| DHCP                      |                                                                                       |   |
| Forwarding                | <ul> <li>No, I am connected by another computer (do NOT clone MAC address)</li> </ul> |   |
| Security                  |                                                                                       |   |
| Parental Control          | WAN MAC Address: 6c-62-6d-f7-32-1d Restore Factory MAC                                |   |
| Access Control            | Your PC's MAC Address: 6c-62-6d-f7-32-1d Clone MAC Address Passo 10                   |   |
| Advanced Routing          |                                                                                       |   |
| Bandwidth Control         | Bash Next Draws 44                                                                    |   |
| P & MAC Binding           | Dack Next Passo 11                                                                    |   |
| Dynamic DNS               |                                                                                       |   |
| System Tools              |                                                                                       |   |
|                           |                                                                                       |   |
|                           |                                                                                       |   |
|                           |                                                                                       |   |
|                           |                                                                                       |   |
| ~                         |                                                                                       |   |
|                           |                                                                                       |   |
|                           |                                                                                       |   |

Se o seu modem da conexão ADSL (Conexão de banda larga) for da NET, favor clicar em YES (Passo 9). Depois clicar no botão, 'Clone MAC Adress' (Passo 10). Feito isso, basta clicar em 'Next' (Passo 11).

Se o modem de banda larga não for da NET, basta clicar em NO (Segunda opção) e no botão **'Next', (Passo 11)**.

#### **IMPORTANTE!** O processo de 'clonar' o MAC pode ser feito em todos os casos. Porém para clientes NET Virtua é obrigatório.

| TP-LIN            | K                                                                                    |                                       |  |  |  |  |  |
|-------------------|--------------------------------------------------------------------------------------|---------------------------------------|--|--|--|--|--|
|                   |                                                                                      |                                       |  |  |  |  |  |
| Status ^          |                                                                                      |                                       |  |  |  |  |  |
| Quick Setup       | Quick Setup - Wire                                                                   | less                                  |  |  |  |  |  |
| WPS               |                                                                                      | Passo 12                              |  |  |  |  |  |
| Network           | Wireless Padio:                                                                      | Enable                                |  |  |  |  |  |
| Wireless          | Wireless Raulo.                                                                      |                                       |  |  |  |  |  |
| DHCP              | wireless Network Name:                                                               | NOME DA REDE                          |  |  |  |  |  |
| Forwarding        | Region:                                                                              | Brazil                                |  |  |  |  |  |
| Security          | Channel:                                                                             | Auto                                  |  |  |  |  |  |
| Parental Control  | Mode:                                                                                | 11bgn mixed V Deixe como esta do lado |  |  |  |  |  |
| Access Control    | Channel Width:                                                                       | Auto 🗸                                |  |  |  |  |  |
| Advanced Routing  |                                                                                      |                                       |  |  |  |  |  |
| Bandwidth Control | Wireless Security:                                                                   |                                       |  |  |  |  |  |
| IP & MAC Binding  | 0                                                                                    | Disable Security                      |  |  |  |  |  |
| Dynamic DNS       |                                                                                      | WPA-Personal/WPA2-Personal Passo 13   |  |  |  |  |  |
| System Tools      | Dassword                                                                             |                                       |  |  |  |  |  |
|                   |                                                                                      |                                       |  |  |  |  |  |
|                   | (You can enter ASCII characters between 8 and 63 or Hexadecimal characters between 8 |                                       |  |  |  |  |  |
|                   |                                                                                      | Lise the Drevious settings            |  |  |  |  |  |

Na imagem ao lado, insira as informações da Rede sem fio.

Wireles Radio deixe como: ENABLE. Wireless Network Name: Insira o NOME DA REDE. Region: deixe como BRAZIL. Em Channel;Mode e Channel Width: PODE DEIXAR COMO MOSTRA AO LADO (Passo 12).

Em Wireless Security: marque a opção WPA-Personal/WPA2-Personal e abaixo, insira a senha da rede sem fio, *(Passo 13)*.

Feito isso, basta clicar no botão 'Next', (Passo 14).

> Antes de imprimir, pense no meio-ambiente.

#### F 🕒 🔠 🕒

### Guia PASSO-A-PASSO de Configuração

#### Roteador Portátil 3G/4G TL-MR3020 Configuração Modo 3G

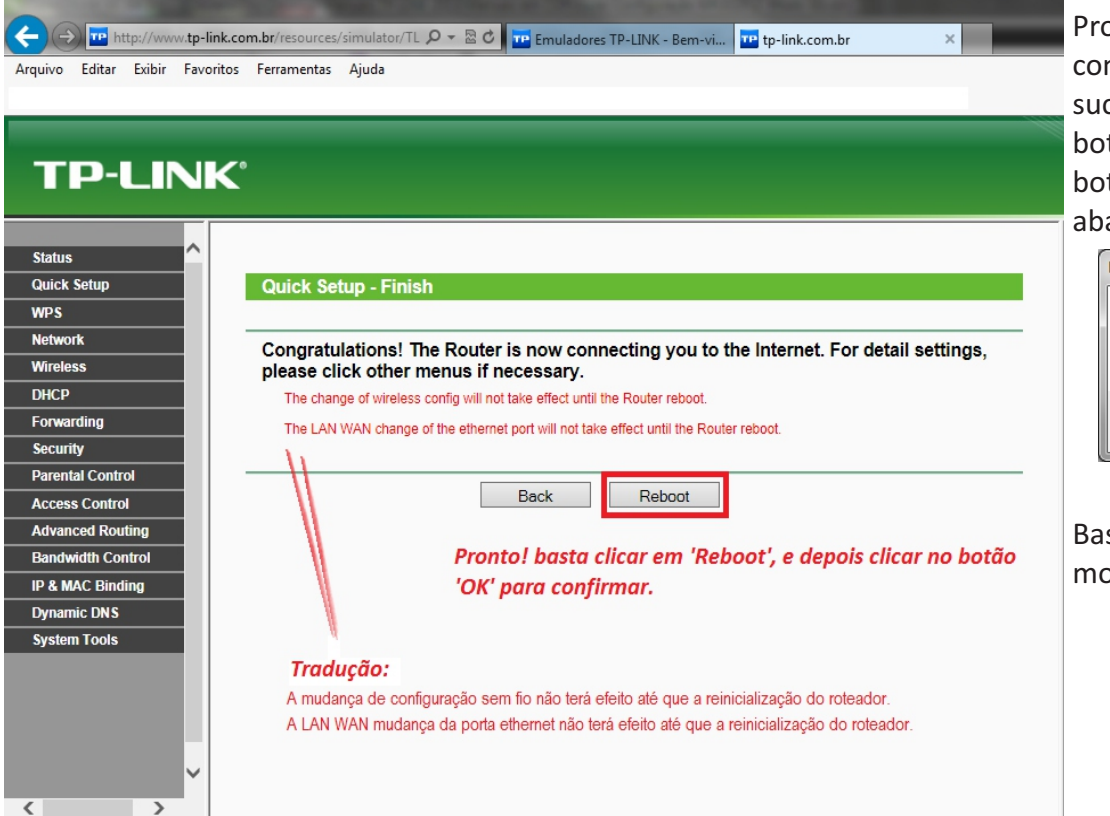

Pronto ! chegando nesta tela, as configurações foram feitas com sucesso. Bastando clicar no botão **'Reboot'**. Irá aparecer um botão de confirmação como abaixo:

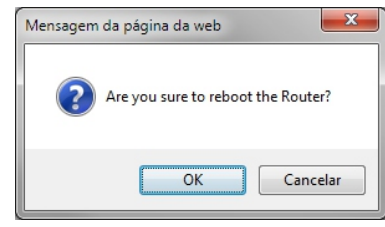

Basta clicar no botão 'Ok' como mostra acima.

| Contraction of the local division of the local division of the loc |                   | the state of the second second second second second second second second second second second second second se | and the second second se |  |
|----------------------------------------------------------------------------------------------------|-------------------|----------------------------------------------------------------------------------------------------|----------------------------------------------------------------------------------------------------|--|
| C () () http://192.168.0.1/                                                                                                    |                   | P ▼ 🗟 C 🥖 TL-WR841N                                                                                            | ×                                                                                                    |  |
| Arquivo Editar Exibir Favoritos                                                                                                    | Ferramentas Ajuda |                                                                                                    |                                                                                                    |  |
|                                                                                                    |                   |                                                                                                    |                                                                                                    |  |
|                                                                                                    |                   |                                                                                                    |                                                                                                    |  |
|                                                                                                    | <b>^</b> 0        |                                                                                                    |                                                                                                    |  |
|                                                                                                    |                   |                                                                                                    |                                                                                                    |  |
|                                                                                                    |                   |                                                                                                    |                                                                                                    |  |
| Security                                                                                                    |                   |                                                                                                    |                                                                                                    |  |
| Parental Control                                                                                                    | Restart           |                                                                                                    |                                                                                                    |  |
| Access Control                                                                                                    | Restart           |                                                                                                    |                                                                                                    |  |
| Advanced Routing                                                                                                    |                   |                                                                                                    |                                                                                                    |  |
| Bandwidth Control                                                                                                    | Restarting        |                                                                                                    |                                                                                                    |  |
| IP & MAC Binding                                                                                                    | 10%               |                                                                                                    |                                                                                                    |  |
| Dynamic DNS                                                                                                    | 1076              |                                                                                                    |                                                                                                    |  |
| System Tools                                                                                                    |                   |                                                                                                    |                                                                                                    |  |
| - Time Settings                                                                                                    |                   |                                                                                                    |                                                                                                    |  |
| - Diagnostic                                                                                                    |                   |                                                                                                    |                                                                                                    |  |
| - Firmware Upgrade                                                                                                    |                   |                                                                                                    |                                                                                                    |  |
| - Factory Defaults                                                                                                    |                   |                                                                                                    |                                                                                                    |  |
| - Backup & Restore                                                                                                    |                   |                                                                                                    |                                                                                                    |  |
| - Reboot                                                                                                    |                   |                                                                                                    |                                                                                                    |  |
| - Password                                                                                                    |                   |                                                                                                    |                                                                                                    |  |
| - System Log                                                                                                    |                   |                                                                                                    |                                                                                                    |  |
| - Statistics                                                                                                    |                   |                                                                                                    |                                                                                                    |  |
| ~                                                                                                    |                   |                                                                                                    |                                                                                                    |  |
|                                                                                                    |                   |                                                                                                    |                                                                                                    |  |

Pronto ! como mostra ao lado, a barra de progresso. Quando chegar a 100% basta fechar todas as telas e testar a conexão com a internet.

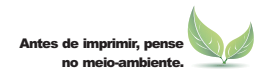

e-Mail: suporte.br@tp-link.com Tenha suporte também pelo nosso Chat, acessando o link: http://www.tp-link.com.br/Support/ Clicando em " Chat On-Line "

FF 🕒 🎦 🕒